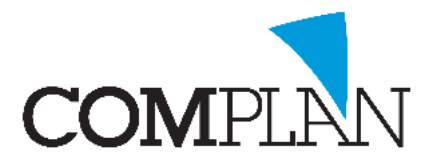

### Helpkaart Parostatus versturen vanuit de Overzichten

**LET OP:** Om veilig te kunnen mailen vanuit Novadent raden wij u aan om Zivver of Zorgmail te gebruiken. Daarbij is het handig dat bij de relatie ook een veilig mailadres is ingevoerd.

Deze helpkaart is ontwikkeld voor gebruikers die op het eind van de dag/week hun rapportages verzenden.

#### Stap 1

Open in Novadent uw patiënt in de behandelkaart Open in de behandelkaart de Parostatus onder Programma's -> Parodontologie

### Stap 2

Voer de Parostatus in en geef aan bij Rapportage: "Gereed voor rapportage" dat de Parostatus gedeeld kan worden met de verwijzer. Rapportage: Gereed voor rapportage

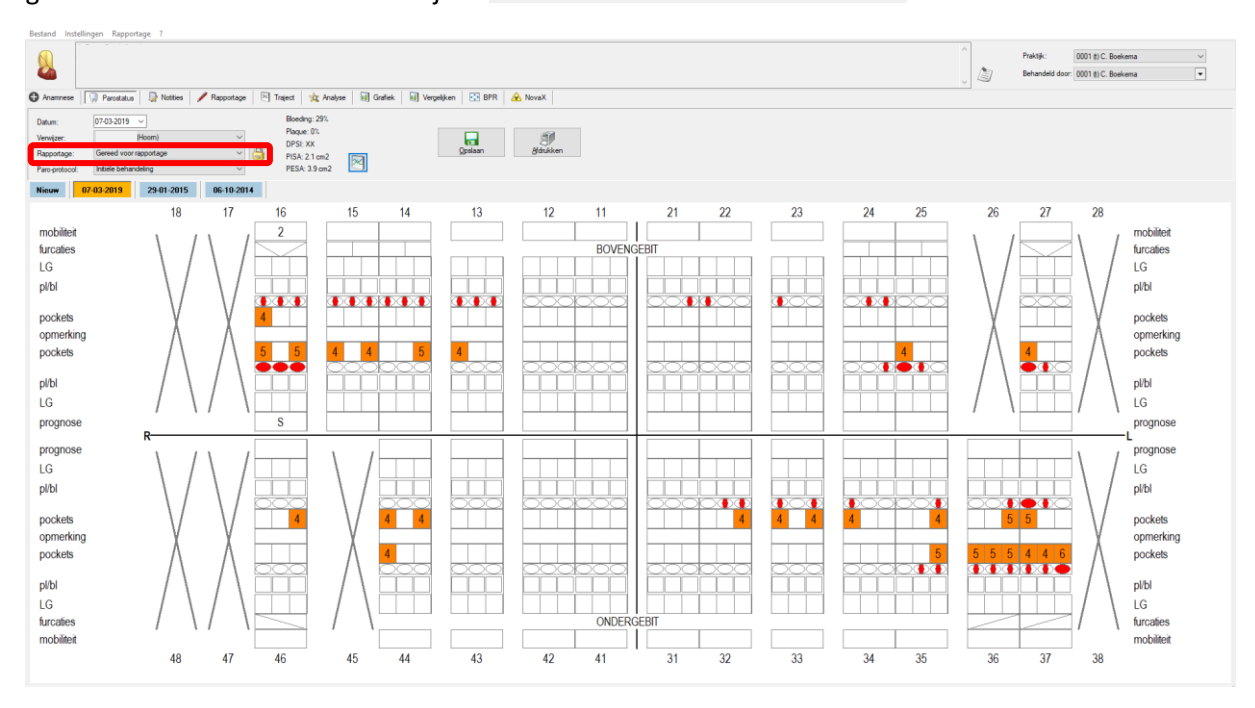

**TIP:** U vind de optie "Rapportage" ook in Anamnese, Rapportage, Traject, Analyse en NovaX. Als u deze selecteert worden de gegevens die zijn ingevoerd ook met het rapport naar de verwijzer meegenomen.

Complan Valens BV | 0229 266 606 | support@complan.nl Novadent, een onmisbaar element in de mondzorg!

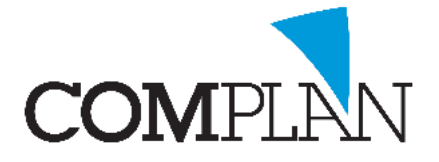

# Helpkaart Parostatus versturen vanuit de Overzichten

### Stap 3

Open in het Novadent Hoofdmenu de Overzichten

#### Stap 4

Binnen de Overzichten selecteert u Rapportage

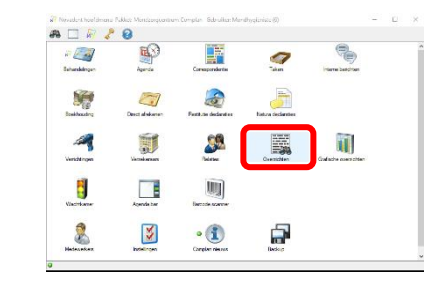

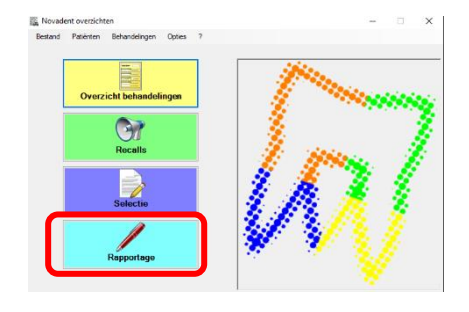

#### Stap 5

Klik in de Paromodule bovenin op Rapportage -> Rapportages versturen

| Bestand | Instellingen | Rap     | portage ?                       |                                                           |
|---------|--------------|---------|---------------------------------|-----------------------------------------------------------|
|         |              | Ø       | Rapportage's versturen          |                                                           |
|         |              |         | Historie rapportage (Oude paro) |                                                           |
|         |              |         |                                 |                                                           |
| Anamr   | nese 🕠       | Parosta | atus 🛛 🖏 Notities 🥒 Rapportage  | 📧 Traject 🙀 Analyse 🗐 Grafiek 🗐 Vergelijken 🔂 BPR 🔬 NovaX |

### Stap 6

Klik binnen de Paro rapportage op Scan Scan om de te verzenden rapportages te zien.

### Stap 7

Rechtsonder in het scherm bij e-mail kunt u selecteren welke rapportagemail u wilt versturen.

| ndelaar    | Ham                                                          |                                                                                                    |                                                                                                    |                                                                                                    |                                                                                                    |                                                                                                    |                                                                                                    |
|------------|--------------------------------------------------------------|----------------------------------------------------------------------------------------------------|----------------------------------------------------------------------------------------------------|----------------------------------------------------------------------------------------------------|----------------------------------------------------------------------------------------------------|----------------------------------------------------------------------------------------------------|----------------------------------------------------------------------------------------------------|
|            |                                                              |                                                                                                    |                                                                                                    |                                                                                                    |                                                                                                    |                                                                                                    |                                                                                                    |
| and some a | Titel in Pdf                                                 |                                                                                                    | Parn rannorfana                                                                                               |                                                                                                    |                                                                                                    |                                                                                                    |                                                                                                    |
| 018 🗸      | Layout voor:<br>Datum verzending:<br>O Lijst<br>O Rapportage | 0                                                                                                    | 0001 C. Boekema ()<br>15-04-2019 V                                                                            | ~                                                                                                    |                                                                                                    |                                                                                                    |                                                                                                    |
|            | 018 V<br>019 V                                               | Layot voor:<br>Dia v<br>Dia v<br>Dia | Layod voor:<br>D31 →<br>D31 →<br>D31 →<br>D31 →<br>D4mr vezerding:<br>Q ijst 0<br>Q Raportage 0<br>@ E-mail 0 | Layout voor         0001 C. Bosteme ()           Datur veranding         15:04-2019 v           O Liege         0           Reportinge         0           Iteration         0 | Laynd voor         0001 C. Soekens ()         ✓           010 ->         Daten verzendnig         19:44:2010 ->         >           010 ->         Okan verzendnig         19:44:2010 ->         >           010 ->         Okan verzendnig         19:44:2010 ->         >           0         Reportage         0         ->         >           @ Email         0         ->         >         > | Lynk roor         0001 C Beekma ()         v           Data vezerána         15-64-2019 v            O List         0         v            Branda         0         v | Loyot rior: (001 C. Badana ()) ✓<br>Dam verandag: 15-62.019 ✓<br>O Livie 0<br>Reportinge 0<br>€ Email 0<br>✓ |

Complan Valens BV | 0229 266 606 | support@complan.nl Novadent, een onmisbaar element in de mondzorg!

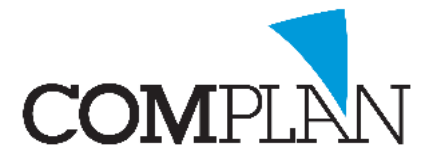

# Helpkaart Parostatus versturen vanuit de Overzichten

#### Stap 8

Klik binnen de Paro rapportage op Start se om de rapportages te verzenden

#### Stap 9

4 VI

De rapportage wordt dan in PDF formaat als bijlage bij de mail verstuurd en eventueel gekoppelde Paro statussen worden jpg én DAT formaat als bijlage gekoppeld. Als er bij de relatie een secure mailadres is gekoppeld en u gebruikt dit ook in Novadent worden de mails automatisch beveiligd verzonden.

|             | opues                     |                                        |                                                               |       |
|-------------|---------------------------|----------------------------------------|---------------------------------------------------------------|-------|
| Datum       | Behandelaar               | Relation (12) IC M. L. D               | Schwarze (Alleman)                                            |       |
|             |                           | Dation (12), K.M.J. I                  | Col: 20.00.1050 754 0004 Rame 100200                          | · · · |
| 20.02.2010  | C Bashana                 | Papers (1673), P. Apple.               | deb. 30 06-1356, 2.9. 3664, Heghi, 106330                     |       |
| 2903-2019   | C. Boekena                | Rapponage                              |                                                               |       |
| 29-03-2019  | C. boekena                | Parostatus<br>Dativis (2100), D. Daste | C-6 01 01 1070 734 0000                                       |       |
| 07.03.2010  | A losses                  | Patent (3120): P. Poets,               | 1720 Conde plaine week day on the field on the                |       |
| 07-03-2019  | A. Jongema                | Denandelingen                          | 1 122 Gronag reingen wohei door een monanygenist, per eiem    | •     |
| 07-03-2019  | A. Jongema                | Behandelingen                          | 1 122 Grondig reinigen wohel door een mondrygenist, per erem  | e     |
| 07-03-2015  | A. Jongema                | Dehandelingen                          | 1 122 Groning reinigen wohel door een mondrygenist, per eiem  | •     |
| 07-03-2019  | A. Jongema                | benandelingen                          | 1 122 Gronalg reinigen woher door een mondhygenist, per eiem  | e     |
| 07-03-2019  | A. Jongema                | Benandelingen                          | 1 122 Grondig reinigen wortei door een mondrygenist, per eiem | •     |
| Selectie    |                           | Uitvoervor                             | m                                                             |       |
| Verwijzer:  | <ale verwijzers=""></ale> | ✓ Titel in Pdf:                        | Paro rapportage                                               |       |
| Vanaf datum | 15-10-2018 🗸              | Layout voor:<br>Datum verzendi         | 0001 C. Boekema (t) ~                                         |       |
| T/m datum:  | 15-04-2019 ~              | 0.184                                  | 3                                                             |       |
|             |                           | O phys                                 |                                                               |       |
|             |                           | <ul> <li>Rapportage</li> </ul>         | 2                                                             |       |
|             |                           | @ f1                                   | 1 months strent                                               |       |
|             |                           | C-mail                                 | rapponage wa mail                                             |       |

| Contracting periods, 🍋 Tracing periods -              | CE peartovoorden CE Avien beantwoorden CE Doorsturen                                                                |        |      |
|-------------------------------------------------------|----------------------------------------------------------------------------------------------------|--------|------|
| les Ongelezen Op Datum 🗸 ↑                            |                                                                                                    | 8 3 13 | 3:34 |
| ndaag                                                 | Rapportage (E-mail): Paro rapportage-mail                                                                           |        | ~    |
| Rapportage (E-mail): P 13:34<br>n Verwijzer Hoorn, 12 | pt_Movadert_Import_2011_02-11-2018.0bit ,<br>410  Profiles_2001_02-11-2018.pd  1010  Profiles_2001_02-11-2018.pg  . |        |      |
|                                                       | Ann<br>Versijzer                                                                                                    |        |      |
|                                                       | Hoorn, 12 november 2018                                                                                             |        |      |
|                                                       | Betreft:                                                                                                    |        |      |
|                                                       | Patiëntgegevens                                                                                                    |        |      |
|                                                       |                                                                                                    |        |      |
|                                                       | Geachte meneer/mevrouw Verwijzer,                                                                                   |        |      |
|                                                       | Van hovengenoemde patiëtnt(e) treft u in de bijlage de parodontiumstatus en de uitgevoerde behandelingen aan.       |        |      |
|                                                       | Met vriendelijke groet,                                                                                             |        |      |
|                                                       | Support Praklijk,<br>Mondkygiensist bij Tandartsenpraktijk Complan                                                  |        |      |

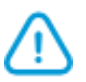

**TIP:** Wanneer u rapporteert aan collegae die ook Novadent gebruiken, kunnen zij de Parostatus in DAT formaat in de Paro module van Novadent importeren.

Complan Valens BV | 0229 266 606 | support@complan.nl Novadent, een onmisbaar element in de mondzorg!